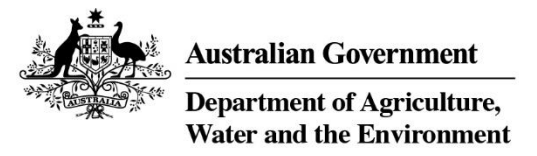

Attachment 1

### **Registration information for China International Trade Single Window System**

The Single Window is owned and administered by the General Administration of Customs of the People's Republic of China (GACC) and the department does not have oversight of the information submitted.

The department has developed registration information that are general in nature and should not be taken as definitive or exhaustive. The instructions are current to the version of the Single Window System available as at 26 November 2021 and may be subject to change.

The China International Trade Single Window system can be accessed through the following link: <u>www.singlewindow.cn</u>

Registration is based on the physical location of the facility. Each location needs to be registered separately. Brand owners using contract manufacturers should not register but ensure each contract manufacturer completes the self-register process. Contract manufacturers only need to self-register once. Freight forwarders providing transitory storage services do not need to apply.

The Single Window is in Chinese only.

### <u>STEP 1</u>

This link will take you to the landing page below. As you can see, the information on this page will be in Chinese language. The department suggests navigating to Step 2 without using automatic translation functions as this may affect the formatting of the webpage.

By clicking on the **ORANGE** tab at the top right-hand corner of the screen (circled) which will take you to the 'new single window portal'.

| China international Trade : | single Window Ma deas                   |                                                                                                    |            |
|-----------------------------|-----------------------------------------|----------------------------------------------------------------------------------------------------|------------|
| 1岸工作部级联席会议成员                | 新闻动态                                    |                                                                                                    |            |
| 外交部                         |                                         | <ul> <li>李克璟在全國深化"放管服"改革義力培育和激发</li> </ul>                                                                                                    | 2021-06-02 |
| 国家发展和改革委员会                  |                                         | · 母母接主持召开台宫第四十四次形势分析及工作复                                                                                                    | 2021-10-19 |
| 科学技术部                       |                                         | and the second second s | 2027 10 02 |
| 工业和信息化部                     | 1 4 A B                                 | • 本上車一個口: 让唐大隐隐所刻                                                                                                    | 2021-10-08 |
| 公安部                         | Carla Carla                             | ·国际贸易"单一窗口"在国家政务报始平台开通专                                                                                                    | 2021-09-23 |
| 司法部                         |                                         | ・新华社: 2035年高振量完成"五型"口庫建设                                                                                                    | 2021-09-17 |
| 财政部                         |                                         | ·关于进一步深化跨境贸易便利化改革优化口辛营商                                                                                                    | 2021-08-31 |
| 生态环境部                       | TOTAL CREAK WEEK CONTACT                | <ul> <li>人民日報(進外版): 資埠営具使利化水平不断提升</li> </ul>                                                                                                    | 2021-07-30 |
| 交通运输部                       |                                         |                                                                                                    |            |
| 农业农村部                       |                                         |                                                                                                    |            |
| 商务部                         | 通知公告                                    |                                                                                                    |            |
| 国家卫生健康委员会                   | <ul> <li>OP预录入系统加工贸易相关子系统停止提</li> </ul> | 劳通知                                                                                                    | 2021-10-26 |
| 中国人民银行                      | <ul> <li>货物申报系统重要维护通知</li> </ul>        |                                                                                                    | 2021-10-22 |
| 海关总署                        | ・原产地信息管理系统RCEP3.0版本上线                   |                                                                                                    | 2021-10-16 |
| 国家税务总局                      | . motion                                |                                                                                                    | 2021 10 12 |
| 国家市场监督管理总局                  | - KOR-+-O-SKREP-E-E-E-E-E-E             |                                                                                                    | 2021-10-13 |
| 国务院港澳事务办事处                  | <ul> <li>关于全国海关信息中心快体通关系统维护</li> </ul>  | 1.<br>月月11日<br>月月11日                                                                                                    | 2021-10-12 |
| 国家移民管理局                     | <ul> <li>关于数据中心进行系统升级的通知</li> </ul>     |                                                                                                    | 2021-09-28 |
| 国家林业和草原局                    | ·关于"单一窗口"收费及服务信息发布系统                    | 虎在全面海运口岸全面推广应用的通知                                                                                                    | 2021-09-15 |
| 国家铁路局                       | • 國际管规"第一會口"赴境外加工光牵进D                   | 1 备偿证明由请单统 上线通知                                                                                                    | 2021-09-09 |
| 中国民用航空局                     |                                         |                                                                                                    |            |

# <u>STEP 2</u>

You will now be directed to the webpage below. Hover your mouse over the tab with the word 'CIFER', clipboard and hamburger icon (circled below). This translates to 'Overseas business' or 'Foreign enterprise'. This will open a second box with a link, which translates to the <u>'registration</u> <u>management system for overseas production enterprises of imported food'</u> (yellow highlight). Click on this link (yellow highlight) to progress to Step 3.

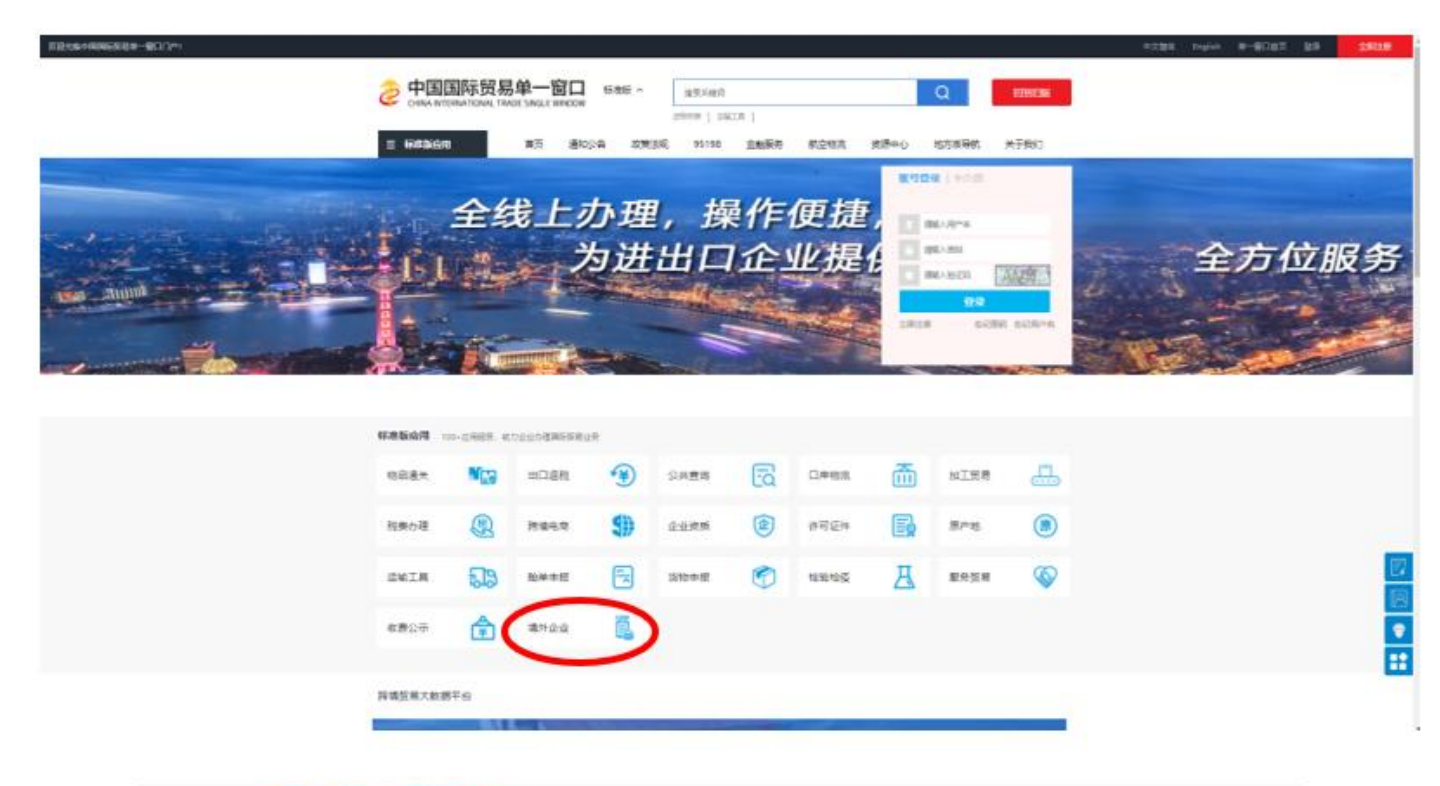

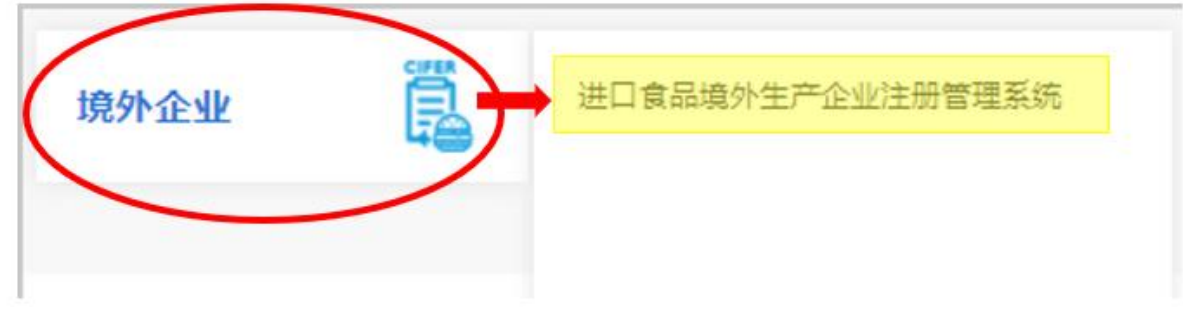

# <u>STEP 3</u>

You will now see the following webpage below.

| LOGN OR REGISTER   Jarration   Password   Enter Code Shown in Image   Sign in   Creat an account   Not a Overseas Manufacturing Enterprise? Click Here. | 进口食品填外生产企业注册管理系统<br>China Import Food Enterprises Registration |                                                              |
|----------------------------------------------------------------------------------------------------|----------------------------------------------------------------|--------------------------------------------------------------|
| Enter Code Shown in Image                                                                                                    |                                                                | LOGIN OR REGISTER Username Password                          |
| Not a Overseas Manufacturing Enterprise? <u>Click Here</u>                                                                                              |                                                                | Enter Code Shown in Image  Sign in  Creat an account         |
|                                                                                                    |                                                                | Not a Overseas Manufacturing Enterprise? <u>Click Here</u> . |

If you have already created an account with the China International Trade Single Window System, enter your username and password in the fields below and progress to Step 4.

| LOGIN OR REGISTER                                    |
|------------------------------------------------------|
| Username                                             |
| Password                                             |
| Enter Code Shown in Image                            |
| Sign in <u>Creat an account</u>                      |
| Not a Overseas Manufacturing Enterprise? Click Here. |

If you have not created an account with the China International Trade Single Window System, click on the 'create an account' link (circled).

| LOGIN OR REGISTER                                    |
|------------------------------------------------------|
| Username                                             |
| Password                                             |
| Enter Code Shown in Image                            |
| Sign in Creat an account                             |
| Not a Overseas Manufacturing Enterprise? Click Here. |

You will then be directed to the following webpage form where you will need to fill out the applicable details. Note that only the fields marked with a red Asterix/star are mandatory.

Usernames are required to be between 6-18 characters. A mixture of letters and numbers can be used.

Passwords need to be 8-16 characters with at least one upper and lower case letter, a number and a symbol.

Note:

- The country abbreviation for Australia is AUS.
- The form will have a field which requests the 'Approval NO', which the department understands is where you should enter your registration number approved by the competent authority in the country in which you are located or your GACC number. Refer to MAA2021-46 (Dairy), MAA2021-26 (Seafood), MAA2021-20 (NPG) further guidance on registration numbers.

#### 境外账号注册(Abroad Enterprise Registration)

| 账号信息(ENTERPRI                    | SE NAME/ADDRESS INFORMATION)                            |
|----------------------------------|---------------------------------------------------------|
|                                  |                                                         |
| *用户名(Username)                   | 6-18位英文字母或字母与数字组合                                       |
| *密码(Password)                    | 8-16位大小写字母、数字和符号任兼三种规以上组合                               |
| *确认密码(Confirm Password)          |                                                         |
| *所在国家或地区(Country/Area)           | 请选择地区(Please select a country)                          |
| 所在国注册号(Approval NO)              | 使用《进口食品境外生产企业注册系统》必填                                    |
| 若您需要使用"进口食                       | 品境外生产企业注册系统 "进行业务注册,请务必填写注册号项                           |
| 目, 否则会影响您的正                      | 常使用,谢谢!(Please make sure to fill in the Approval NO. If |
| you need to use the (            | China Import Food Enterprise Registration system.       |
| Otherwise, your norn             | nal use will be affected. Thank you!)                   |
| *工作单位(Enterprise Name)           |                                                         |
| 工作部门(Department)                 |                                                         |
| 工作职务(Post)                       |                                                         |
| *联系人(Contacts)                   |                                                         |
| *联系电话(Tel)                       |                                                         |
| 联系传真(Fax Number)                 |                                                         |
| 联系手机(Mobile)                     |                                                         |
| *联系地址(Enterprise Street Address) |                                                         |
| *联系邮箱(E-mail Address)            |                                                         |
| 备注(Remarks)                      |                                                         |

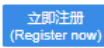

## <u>STEP 4</u>

You should now see the following webpage. The information on the webpage will be in Chinese language, however depending on the web browser you are using, you may have the option of an English translation. Note that automatic translations may not be an accurate representation of the information.

On the left-hand side of the screen, click the grey tab circled in red below. This translates to *'registration application'*.

| 89 E          |             | 食品境外生产企业注册  |                                         | food88   🖒 i8# |
|---------------|-------------|-------------|-----------------------------------------|----------------|
| 田 进口食》<br>业注册 | 品稿外生产全<br>4 |             |                                         | 》 共同指作。        |
| 注册中請<br>综合查询  |             |             | 系统公告                                    |                |
|               |             |             | 107 5400                                | <b>业本</b> 多    |
|               |             |             | 1008 2010 2010 2010 2010 2010 2010 2010 | 中国电子口序数据中心     |
|               |             | Ŧ.1         | <b>(現時)</b> 2018/11/30                  | 中国电子口岸数据中心     |
|               |             |             |                                         |                |
|               |             |             |                                         |                |
|               |             |             |                                         |                |
|               |             |             |                                         |                |
|               |             |             |                                         |                |
|               |             |             |                                         |                |
|               |             |             | _                                       |                |
|               |             |             | Γ                                       |                |
|               | 🖃 进口食品境外    | <b>卜生产企</b> |                                         |                |
|               | 业注册         | <           |                                         |                |
|               |             |             |                                         |                |
|               | 注册申请        |             |                                         |                |
|               | 综合查询        | <           |                                         |                |
|               |             |             |                                         |                |
|               |             |             |                                         |                |
|               |             |             | 1                                       |                |

## <u>STEP 5</u>

The following webpage will appear, which shows a comprehensive list of food product categories. Note that the commodities listed are divided into two categories;

- Foods which require recommendation by the competent authority of the located country/region for registration with GACC (that is meat, dairy, seafood and Article 7 foods<sup>1</sup>)
   \*Note: GACC is developing new applications for these food groups, please refer to Section 4 of MAA2021-46 (Dairy), MAA2021-26 (Seafood), MAA2021-20 (NPG).
- Foods which require self-registration with GACC (Article 9 foods<sup>2</sup>)

| ☰ 应用    | ខ 中国国际<br>China Internati | <b>示贸易单一</b><br>onal Trade Single \ | 窗口   进口食品境外生产企业注册        | food88 | ں<br>ا | )退出   |
|---------|---------------------------|-------------------------------------|--------------------------|--------|--------|-------|
| 日 进口食品境 | 韵外生产企<br>·                | ≡ •• ₽                              | <b>満页</b> 注册申請 O         |        | ₩ :    | 关闭操作, |
| THE CAR | ×                         |                                     | 所在国家(地区)主管当局推荐注册,请选择产品类别 |        |        |       |
| 注册申请    |                           |                                     |                          |        |        |       |
| 综合查询    | <                         |                                     | 肉与肉制品                    | ~      |        |       |
|         |                           |                                     | 肠衣类                      | ~      |        |       |
|         |                           |                                     | 燕窝与燕窝制品                  | ~      |        |       |
|         |                           |                                     | 蜂产品                      |        |        |       |
|         |                           |                                     | 蛋与蛋허品                    |        |        |       |
|         |                           |                                     | 食用油脂和油料                  | •      |        |       |
|         |                           |                                     | 1025A                    | *      |        |       |
|         |                           |                                     | CHINIA                   | ~      |        |       |
|         |                           |                                     | 食用谷物                     | ~      |        |       |
|         |                           |                                     | 谷物制粉工业产品和麦芽              | ~      |        |       |
|         |                           |                                     | 保鲜和脱水蔬菜以及干豆              | ~      |        |       |
|         |                           |                                     | 调味料                      | ~      |        |       |
|         |                           |                                     | 坚果与籽类                    | ~      |        |       |
|         |                           |                                     | 干果                       |        |        |       |
|         |                           |                                     | 未烘焙的咖啡豆和可可豆              |        |        |       |
|         |                           |                                     | 特殊語食食品(不包括乳基婴幼儿配方食品)     | · ·    |        |       |
|         |                           |                                     |                          | ~      |        |       |
|         |                           |                                     | www.jun                  | ~      |        |       |
|         |                           |                                     | 乳品                       | ~      |        |       |

Select the appropriate food category that you wish to register for your food processing or storage facility. An example has been provided below which translates to *'candy, chocolate (including chocolate, cocoa butter chocolate and its products).* 

| 糖果、巧克力 (包括 | 巧克力、代可可脂巧克力及其制品) |            |
|------------|------------------|------------|
| ○ 糖果       | ○ 巧克力            | ○ 其他糖果、巧克力 |
|            |                  |            |

<sup>&</sup>lt;sup>1</sup> Article 7 foods include casings, bee products, eggs and egg products, edible fats and oils, stuffed wheaten food, edible grains, milled grain products and malt, fresh-kept/ preserved and dehydrated vegetables and dry beans, condiments and seasonings, nuts and seeds, dry fruits, unroasted coffee and cocoa beans, food for special dietary uses, health/ functional foods.

<sup>&</sup>lt;sup>2</sup> Article 9 foods include all food categories that are not meat, dairy or seafood and are not an Article 7 food.

## <u>STEP 6</u>

An application form will then open for you to fill out the appropriate details. An example of this form is provided below. Note it may be difficult to amend your application once submitted. For further information please refer to MAA2021-46 (Dairy), MAA2021-26 (Seafood), MAA2021-20 (NPG).

As the self-registration process with GACC is a commercial activity, the department encourages food storage and processing facilities to seek advice from their importer or agent in China should they require further information.

| 三 应用 🥇  |      | 际贸易的<br>tional Trade S | 窗口   进口食品境外生产企业注册       |                    |                      | food88 | එ         | 退出    |
|---------|------|------------------------|-------------------------|--------------------|----------------------|--------|-----------|-------|
| 日 进口食品境 | 的生产企 | ≡ «                    | 首页 注册申请 ○ 巧売力 ○         |                    |                      |        | <b>))</b> | 关闭操作• |
| ARTERIO | ,    |                        | 企业基本信息 生产相关信息 企业声明 附件信息 |                    |                      |        |           |       |
| 注册申请    | _    |                        |                         |                    |                      |        |           |       |
| 综合查询    | ۲    |                        | 問題存 ご 動除                |                    |                      |        |           |       |
|         |      |                        | 企业基本信息                  |                    |                      |        |           |       |
|         |      |                        | *所在国家(地区): *所在国家(地区):   | 国家(地区)主管当局批准的注册编号: | 所在国家(地区)注册批准机构名称:    |        |           |       |
|         |      |                        |                         |                    |                      |        |           |       |
|         |      |                        | (在华) 注册编号: (在华          | 8) 注册时间:           | (在华) 注册有效期:          |        |           |       |
|         |      |                        |                         |                    |                      |        |           |       |
|         |      |                        | *企业名称: *生产时             | 场所地址:              | *踺厂时间:               |        |           |       |
|         |      |                        |                         |                    |                      |        |           |       |
|         |      |                        | *法走代表人姓名: *法走           | 代表人申话:             | *法定代表人邮箱:            |        |           |       |
|         |      |                        |                         |                    |                      |        |           |       |
|         |      |                        |                         | 1由关.               | - Ext = 1 & df bat - |        |           |       |
|         |      |                        |                         | лчыл -             | 197,727 (ABPHM -     |        |           |       |
|         |      |                        |                         |                    |                      |        |           |       |
|         |      |                        | 政师建日期: 政师建              | <b>王</b> 项曰:       | 次F 建生产设施:            |        |           |       |
|         |      |                        |                         |                    |                      |        |           |       |
|         |      |                        | 备注                      |                    |                      |        |           |       |
|         |      |                        |                         |                    |                      |        |           |       |
|         |      |                        | *A.U.# 07787-04.        |                    | 8                    |        |           |       |
|         |      |                        | 卫王王是初年明天平;<br>限件上传      |                    |                      |        |           |       |